# Logging In

- https://fuuse.elvanto.net
- Login button is usually upper right

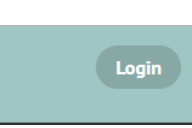

- If you are already logged in, you see your name/picture, not the word "Login"
- Userid/password are **not** the same as for exeteruu.org/Wordpress or your Mogiv donations account
- If it's your own computer (not public / shared), it is okay to check "remember me on this device" before logging in
- Ability to link to your Facebook or Google account is just to let you have fewer passwords to remember.
  - No FUUSE or ChMS will show up on your Facebook timeline unless you put it there.
  - The email address in your Facebook or gMail account must match the email stored in ChMS for you under "My Profile"

# More Resources

For more detailed information on any of these topics and many more, log in to ChMS (<u>https://fuuse.elvanto.net</u>), and find the article "Church Management System Resources"

### https://fuuse.elvanto.net/posts/elvanto-resources/

Click any link to learn more. Among the topics you will find there are these:

- Logging In for the First Time
- Detailed FUUSE Calendar User's Guide
- Exploring FUUSE ChMS
- <u>Retrieving Your Donations Tax Statement</u>
- Two-minute YouTube Video: <u>Group Messaging</u> <u>in Elvanto</u>
- Two-minute YouTube Video: <u>Edit your FUUSE</u> <u>Directory Profile</u>
- Put FUUSE on your Phone's Home Screen
- <u>FUUSE Welcoming Circles and ChMS</u>

# Getting Up to Speed In the FUUSE Church Management System (ChMS)

Quick Reference for FUUSE Leaders

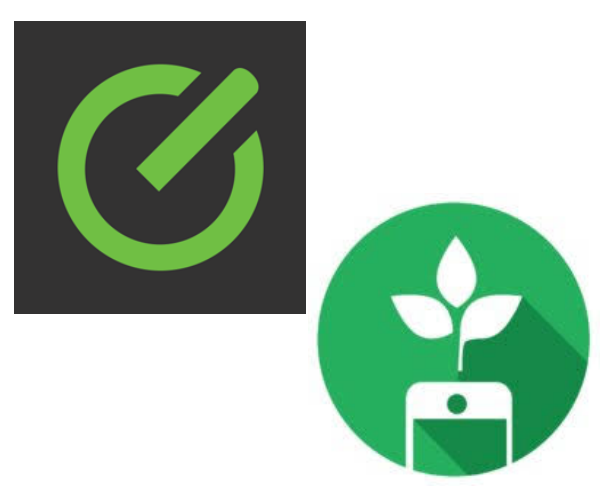

FUUSE's Church Management System Member Directory and Communications Framework From Tithe.ly and Elvanto

#### https://fuuse.elvanto.net

# The Three Main Areas

## Member Area

read things, lookup stuff

| PUSE Evanto<br>Church Management System                                                                                                    |                                                                                     |
|----------------------------------------------------------------------------------------------------|-------------------------------------------------------------------------------------|
| Ø Admin Area ∽ Home ∽ Give ∽ exeterUU.org Members Only ∽ Calendar Roster FUUSE Direc                                                                                                  | ory Links <sup>v</sup> Unavailability                                               |
| ∯ Home                                                                                                    |                                                                                     |
|                                                                                                    |                                                                                     |
| Giving Made Easier                                                                                                    | Subscribe To RSS Feed                                                               |
| Giving Made Easier<br>2 Zinicola, Vrome 🗇 Acr 17, 2017 👒 General 🌶 Edit                                                                                                    | Subscribe To RSS Feed                                                               |
| Civing Made Easter<br>2. Zhitolo, Ivorne 🗂 Apr 17, 2017 💊 General 🌶 Edit<br>Naking donations to FUUSE online is now easter. Moginzom is our new giving partner. Setting up a schedule | Subscribe To RSS Feed<br>f Link your Facebook account<br>G Link your Google account |

- black menu bar across top
- articles to read
- calendar list on right

## Admin Area

#### organize, communicate, manage stuff

| An Admin Area Screen |             |                         |                                                       |  |
|----------------------|-------------|-------------------------|-------------------------------------------------------|--|
| 3                    |             | Search                  | ۰. ۵ 🕡 ۰۰۰۰                                           |  |
|                      | B Dashboard |                         | / telt Weigers                                        |  |
| ≟ hogis<br>≌ trouge  |             | 👹 Ny Sreeps             | 🛗 Upstering Events                                    |  |
|                      |             | Secient Battle Spectrag | Cutreech Neeting                                      |  |
| 5 Songe<br>5 Dembrie |             | ()) Craw                | 13 Ein Street, Dates; NH Necotics Anonymous (NK)      |  |
|                      |             | Commandations           | Meeting<br>Transing July 4, 2017 7:00 PM -<br>1100 PM |  |
| in transfer          |             | Membership              | Finance Committee Monthly Meetings                    |  |
| E forme              |             | Billion Women March     | Wednesday, July 3, 2017 6:30 PM -<br>800 PM           |  |
|                      | ·           | Program Council         | View Pull Oxfender                                    |  |
|                      | A Mothadow  | 💅 Elevante Switter      | 🛗 Upcoming Foster                                     |  |

- black menu bar down left edge
- a "Dashboard" arranged by and for you

## **My Profile**

#### preferences, directory entry, your own stuff

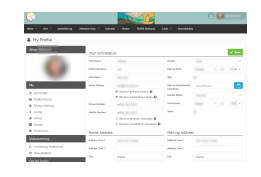

- Your shared personal information
- Quick access to your own family, groups, financials, schedule

# Switching Among The Three Areas

Your name/picture at upper right is also a drop-down menu (also called the "*User Nav*"), for switching between areas of Elvanto.

# Switch from Member Area

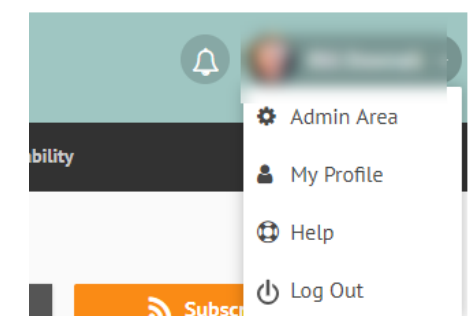

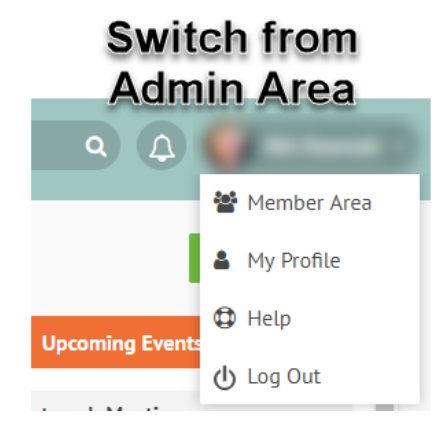

## The Calendar

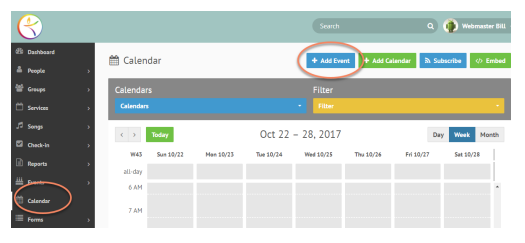

## To Create an Event

- Go to "Admin Area"
- Click on "Calendar"
- Click on "Add Event"
- Fill in the form
  - Do not use the "Where" field for the room. The location usually should be 10 Elm Street or 12 Elm Street.
  - Use the "Assets" field to pick the room (and reserve the space)
  - The Organizer doesn't have to be the person creating the event. You can change it.
  - For Status:
    - "Public" means everyone can see the event.
    - "Private" means people have to be logged into Elvanto and allowed to see it.
    - "Private" and with "Who can attend" set to "Only those invited" means -- for example -- that only your group might see it.

There is a lot more detail and explanation in the <u>FUUSE Calendar User's Guide</u> available online.